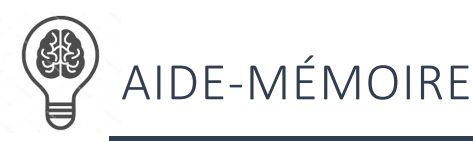

## EXTRANET – PORTAIL WEB EESPRESSO GRH-PAIE (LOGIBEC)

## Première connexion à extranet eEspresso GRH-Paie

Lors de votre première connexion en mode extranet, vous devez faire la fusion de vos comptes d'utilisateur « Windows » et « Logibec ». Pour ce faire, procédez de la façon suivante :

- 1. Accédez au navigateur Internet Explorer 🤶 (Fonctionne aussi avec FireFox, Chrome ou Edge)
- 2. Inscrire l'adresse suivante : https://grhpaie.cisss07.ca
- Une fenêtre de connexion s'affiche, inscrivez vos informations pour vous connecter à « Windows » comme si vous ouvrez une session sur un ordinateur du réseau informatique du CISSSO et appuyer sur le bouton « CONNEXION » :

| CISSSOUTAOUAIS                                                                                                    |                                       |
|----------------------------------------------------------------------------------------------------|---------------------------------------|
| Connexion                                                                                                    |                                       |
| Votre nom d'utilisateur ou votre adresse de couriel                                                                                                    | Saisir votre identifiant « Windows »  |
| Votre mot de passe                                                                                                    | Saisir votre mot de passe « Windows » |
| CONNEXION                                                                                                    |                                       |
| and the second second se |                                       |

4. Veuillez inscrire vos informations de connexion habituelles de eEspresso GRH-Paie de Logibec à la page d'accueil du portail Web et appuyez sur « OK » :

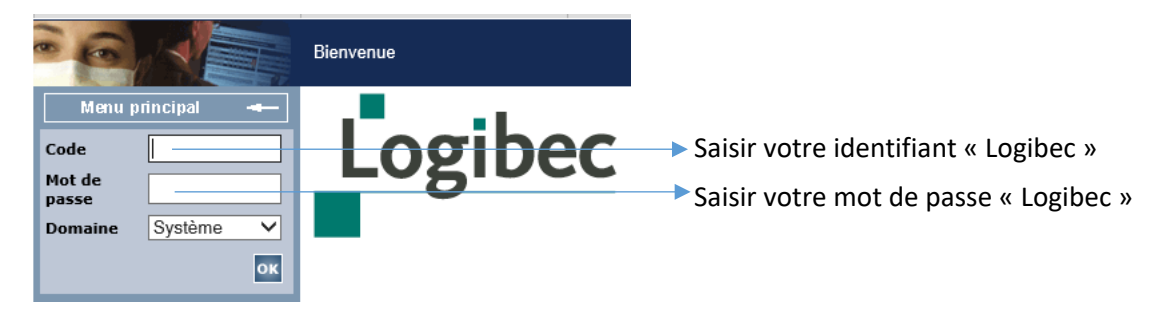

Veuillez noter que pour vos <u>prochaines connexions</u> de type *extranet* de eEspresso GRH-Paie, vous devrez <u>uniquement saisir les informations « Windows »</u> à la page d'accueil de la plateforme Connexion pour vous authentifier et utiliser les différents modules de Logibec Web.

N.B. L'accès dit de type *intranet*, connexion au portail Web à partir de l'établissement, fonctionne toujours de la même manière pour les utilisateurs.

Pour toute question concernant en lien avec cette procédure, vous pouvez communiquer avec votre Centre de services informatiques de la DTBI au numéro (819) 966-6169.